# 1. Általános tudnivalók

A komplex felzárkózási képzésekről szóló 311/2021. (VI. 7.) Korm. rendelet értelmében a **szolgáltatási program** (SZP) készítése a felnőttképző kötelezettsége.

A felnőttképző a szolgáltatási programban a képzésben résztvevők egyéni fejlesztési igényei szerint összeállított egyéni fejlesztési terveiből (EFT) csoportszinten meghatározott szolgáltatások biztosítását kötelezően vállalja a kötelezően biztosítandó szolgáltatásokon túl.

A jóváhagyásra benyújtott és elfogadott SZP-nek minden esetben alkalmasnak kell lennie arra, hogy abból az egyéni igények azonosíthatóak és nyomonkövethetőek legyenek.

Mivel az egyéni fejlesztési terveket a mobilitási mentor állítja össze, ő az a személy, aki a résztvevők fejlesztési igényeit a legjobban ismeri. A problémafelmérést és azonosítást követően a mentor legjelentősebb feladata az egyéni és a csoportos fejlesztési igények szintetizálása, összhangba hozása.

E tevékenység megkönnyítése érdekében került kidolgozásra egy olyan módszer, melynek alkalmazásával a szolgáltatási program kitöltéséig tartó folyamat lényegesen leegyszerűsíthető. A módszer alapja egy adatbázis, mely az összes felzárkózási képzésben résztvevő egyéni fejlesztési igényét, azonosított problémáját, a problémakezelés tervezett eszközét tartalmazza a szolgáltatási program kitöltése szerinti, rendezett formában. Jelen útmutató az Excel funkciók használatára épül.

Az EFT-k alapján összeállítandó segédtábla (amely egy Excel adatbázis) a **Kormányrendelet 1. mellékletében kötelezően ütemezett szolgáltatásokon kívüli feladatok rendezését tartalmazza**, azok SZP szerinti csoportosítását, a szolgáltatások szűrését teszi lehetővé, azok összesítését könnyíti meg.

## 2. Az összesítő segédtábla összeállítása

Elkészítéséhez szükség lesz:

- a komplex felzárkózási képzésben résztvevők kész, véglegesített **egyéni fejlesztési terveire** Excel formátumban,
- az "Összesítő segédtábla SZPhez" nevű Excel táblázatra, mely letölthető az alábbi címről: <u>https://tef.gov.hu/utmutatok/</u>

A segédtábla összeállításának, kitöltésének lépései:

- 1. Nyissa meg az "Összesítő segédtábla SZPhez" nevű Excel táblázatot!
- 2. Nyissa meg az első képzésben résztvevő egyéni fejlesztési tervét!
- 3. Másolja át az EFT "*B-H oszlopait*" ("*Probléma megnevezése*" oszloptól az "*Alkalmak száma összesen*" oszlopig) a segédtábla "*B-H*" oszlopaiba!
- 4. Jelölje az "A" oszlopban a sorokat a felmért személy azonosítójával (név vagy sorszám)!
- 5. Törölje az alábbi sorokat:
  - "A képzésszervező által biztosított szolgáltatással (képzéssel)" nyújtandó szolgáltatások sora(i) (lásd az alábbi táblázat pirossal jelölt sorát), mivel a komplex képzés alapszolgáltatás, így annak a szolgáltatási programban való megjelenítése indokolatlan (1. ábra);
  - amelyek olyan problémát tartalmaznak, ahol a problémakezelés eszköze jogszabály által kötelezően nyújtandó és ütemezett szolgáltatás (például a "*Képzés hatékonyságának növelése*"; a "*Pályaorientációs tanácsadás*" vagy "*Felnőttképzési tanácsadás*" azon felnőtteknél, akiknél a felnőtt- vagy szakképzésre való felkészítés a képzés célja; az "*Elhelyezkedési tanácsadás*" vagy a "*Munkavállalás elősegítése*" azon felnőtteknél, akiknél a képzést követő foglalkoztatásba kerülés a fejlesztési cél) (2. ábra);
  - o amelyek esetében a szolgáltatás biztosítójaként "Nincs elérhető szolgáltatás és a mobilitási mentor által sem biztosítható" válasz szerepel. (3. ábra)

| - 24 | Α           | В                                                                                                    | C                                                                                              | D                                                                                            | E                                                                    | F                                                                                                    | G                                          | Н                          | I. I.                             |
|------|-------------|----------------------------------------------------------------------------------------------------|------------------------------------------------------------------------------------------------|----------------------------------------------------------------------------------------------|----------------------------------------------------------------------|----------------------------------------------------------------------------------------------------|--------------------------------------------|----------------------------|-----------------------------------|
| 1    |             |                                                                                                    |                                                                                                |                                                                                              |                                                                      | Egyéni fejlesztési terv - szolga                                                                              | iltatási információ                        | k                          |                                   |
| 2    |             |                                                                                                    |                                                                                                |                                                                                              |                                                                      | Szolgáltatások üte                                                                                            | mezése                                     |                            |                                   |
|      | $N^{0}$     | Probléma megnevezése<br>minden azonostiott tudezség, ami a<br>kopzehne, komplex zsolgáltatáshoz<br>kapcsolódó fejlesztéssel anyhithető,<br>kazelhető sagy megszüntéhető<br>(azonos az EFT-Problémaazonostás<br>minukalapjának C oszlopá val) | Problémakezelés eszköze<br>(azonos az EFI-Problémaazonosítás<br>maokalapjának E oszlopával)    | Komplex fejlesztés szolgáltatásai<br>Felnőttképzési tevékenységet<br>kiegészítő szolgáltatás | Szolgáltatást biztosító                                              | Szolgáltató/bevoniható<br>szolgáltató(k) megnevezése<br>(ameronyiben az előző oszlop<br>kzegészítést igényel) | Szolgáltatás<br>biztosításának<br>időszaka | Alkalmak<br>száma összesen | Szolgáltatás<br>formája<br>(E/CS) |
| 3    | -           | <b>~</b>                                                                                                    | •                                                                                              | •                                                                                            | · ·                                                                  | <b>•</b>                                                                                                    | -                                          | -                          | -                                 |
| 4    | 1           | Túlzsúfolt, komfort nélküli ház, 6<br>személy lakik egy szobában,<br>kevés az egy főre jutó                                                                                                    | Szociális bérlakás, szükséglakás<br>igénylése, a kérelem<br>megírásában segítségnyújtás        | Lakhatási helyzetkezelés                                                                     | A mobilitási mentor által<br>biztosított szolgáltatással             |                                                                                                    | Képzéskezdést<br>megelőzően                | 2                          |                                   |
| 5    | 1           | Rossz bútorozottság, hűtőgép<br>hiánya                                                                                                    | Karítatív szervezetek<br>megkeresése, adománygyűjtés<br>segítése                               | Tudatos pénzügykezelés<br>fejlesztése                                                        | A mobilitási mentor által<br>biztosított szolgáltatással             |                                                                                                    | Képzéskezdést<br>megelőzően                | 2                          |                                   |
| 6    | 1           | Mindennapos anyagi gondok                                                                                                    | Tudatos pénzügyekezelési<br>tanácsadás                                                         | Tudatos pénzügykezelés<br>fejlesztése                                                        | Elérhető szolgáltatás, a<br>szolgáltató neve:                        | Bihar Közösségeiért<br>Alapítvány                                                                             | Képzés alatt                               | 7                          |                                   |
| 7    | 1           | A három gyermek iskolai<br>eszközei nem állnak<br>rendelkezésre                                                                                                    | Karítatív szervezetek<br>megkeresése, adománygyűjtés<br>segítése                               | Tudatos pénzügykezelés<br>fejlesztése                                                        | A mobilitási mentor által<br>biztosított szolgáltatással             |                                                                                                    | Képzés zárását<br>követően                 | 2                          |                                   |
| 8    | 1           | Az alapfokú iskolai oktatásból<br>lemorzsolódott, nincs 8.<br>osztályos végzettsége, régen                                                                                                    | Alapkompetenciák fejlesztő<br>képzés, azt követően 7-8. osztály<br>elvégzése                   |                                                                                              | A képzésszervező által<br>biztosított szolgáltatással<br>(képzéssel) |                                                                                                    |                                            |                            |                                   |
| 9    | 1           | Kezeletlen, elfertőződőtt<br>mezőgazdasági baleset okozta<br>seb                                                                                                    | Az alany meggyőzése az<br>egészségügyi panasza<br>súlyosságáról, a háziorvos<br>felkeresésének | Egészségi állapotfejlesztés                                                                  | A mobilitási mentor által<br>biztosított szolgáltatással             |                                                                                                    | Képzéskezdést<br>megelőzően                | 2                          |                                   |
| 10   | 2           | Beszűkült kapcsolati háló,<br>egyedül érzi magát                                                                                                    | Önismereti tréning, társas<br>kapcsolatok fejlesztése                                          | Mentális állapotfejlesztés                                                                   | A mobilitási mentor által<br>biztosított szolgáltatással             |                                                                                                    | Képzés alatt                               | 14                         |                                   |
| 11   | 2           | Demens édesanyja<br>felügyeletének megoldatlansága<br>miatt nem tud képzésben<br>résztvenni                                                                                                    | Bentlakásos intézmények<br>megkeresése,<br>kapcsolatatfelvétel, az<br>elhelyezéshez szükséges  | Egyéb szolgáltatás: ügyintézés,<br>tanácsadás                                                | A mobilitási mentor által<br>biztosított szolgáltatással             |                                                                                                    | Képzéskezdést<br>megelőzően                | 2                          |                                   |
|      | 2<br>4 b bl | Nincs rendszeres jövedelem,<br>kevés a bevétel, az igényelhető<br>Csoport összesítő / Sogódtá                                                                                                    | Tudatos pénzügykezelés,<br>támogatásokról való                                                 | Tudatos pénzügykezelés                                                                       | Elérhető szolgáltatás, a                                             | Bihar Közösségeiért                                                                                           | Vénzés alatt                               | 7                          |                                   |

1. ábra

|    | Α              | В                                                                                                    | C                                                                                                 | D                                                                                            | E                                                                    | F                                                                                                    | G                                          | Н                                                               | l.                                |
|----|----------------|----------------------------------------------------------------------------------------------------|---------------------------------------------------------------------------------------------------|----------------------------------------------------------------------------------------------|----------------------------------------------------------------------|----------------------------------------------------------------------------------------------------|--------------------------------------------|-----------------------------------------------------------------|-----------------------------------|
| 1  |                |                                                                                                    |                                                                                                   |                                                                                              |                                                                      | Egyéni fejlesztési terv - szolga                                                                             | iltatási információ                        | k                                                               |                                   |
| 2  |                |                                                                                                    |                                                                                                   |                                                                                              |                                                                      | Szolgáltatások üte                                                                                           | mezése                                     |                                                                 |                                   |
|    | N <sup>0</sup> | Probléma megnevezése<br>minden azonostott nénézség, ami a<br>köpzéshez. komplex szolgóltat ához<br>kapcsolódó fejteztésel aujhtísteði,<br>kazellető vagy megszinitéhető<br>(azonos az EFT-Poblémazamontáts<br>mundealapjátnak C oszlopával) | Problémakezelés eszköze<br>(azonos az EFI-Problémaazonosítás<br>mankalapjának E oszlopával)       | Komplex fejlesztés szolgáltatásai<br>Felnőttképzési tevékenységet<br>kiegészítő szolgáltatás | Szolgáltatást biztosító                                              | Szolgáltató/bevonilató<br>szolgáltató(k) megnevezése<br>(amennyiben az előző oszlop<br>kiegészítést igényel) | Szolgáltatás<br>biztosításának<br>időszaka | Alkalmak<br>száma összesen                                      | Szolgáltatás<br>formája<br>(E/CS) |
| 3  |                | *                                                                                                    | · ·                                                                                               | ·                                                                                            | · ·                                                                  | *                                                                                                    | Ψ                                          | -                                                               | -                                 |
| 20 | 4              | Kevés a jövedelme, nehezen<br>boldogul a jövedelme<br>beosztásával                                                                                                    | Tudatos pénzügykezelési<br>tanácsadás                                                             | Tudatos pénzügykezelés<br>fejlesztése                                                        | Elérhető szolgáltatás, a<br>szolgáltató neve:                        | Bihar Közösségeiért<br>Alapítvány                                                                            | Képzés alatt                               | 7                                                               |                                   |
| 21 | 4              | 8. általános iskolát végzett,<br>régen tanult, nehezen olvas                                                                                                    | Alapkompetenciák fejlesztése<br>képzésben részvétel                                               |                                                                                              | A képzésszervező által<br>biztosított szolgáltatással<br>(képzéssel) |                                                                                                    |                                            |                                                                 |                                   |
| 22 | 4              | Nincs ismerete a<br>részszakmákról, nem tudja, hogy<br>milyen irányban tanuljon tovább                                                                                                    | Felnőttképzési tanácsadás,<br>részszakmát adó képzésbe<br>irányítás                               |                                                                                              | A mobilitási mentor által<br>biztosított szolgáltatással             |                                                                                                    | Képzés zárását<br>követően                 | Kötelező<br>szolgáltatás,<br>jogszabály<br>szerinti<br>ütemezés |                                   |
| 23 | 4              | Ínszalagszakadása volt,<br>rehabilitációra nem járt az előírt<br>ideig, lába nem gyógyult meg<br>teljesen                                                                                                    | Az interjúalany meggyőzése,<br>hogy vegye igénybe a<br>rehabilitációs kezelést                    | Egészségi állapotfejlesztés                                                                  | A mobilitási mentor által<br>biztosított szolgáltatással             |                                                                                                    | Képzéskezdést<br>megelőzően                | 1                                                               |                                   |
| 24 | 4              | Befelé forduló, nehezen teremt<br>kapcsolatot                                                                                                    | Önismereti tréning, társas<br>kapcsolatok fejlesztése                                             | Mentális állapotfejlesztés                                                                   | A mobilitási mentor által<br>biztosított szolgáltatással             |                                                                                                    | Képzés alatt                               | 14                                                              |                                   |
| 25 | 4              | Tanulási módszerek<br>ismeretének hiánya                                                                                                    | Képzés hatékonyságának<br>növelése szolgáltatás<br>biztosítása, tanulási módszerek<br>ismertetése |                                                                                              | A mobilitási mentor által<br>biztosított szolgáltatással             |                                                                                                    | Képzés alatt                               | Kötelező<br>szolgáltatás,<br>jogszabály<br>szerinti<br>ütemezés |                                   |
| 26 | 5              | Lelki nehézségek, az emberi<br>kapcsolatokkal szemben<br>ferntartásai vannak, nehezen<br>ismerkedik<br>Csoport összesítő / Segédtá                                                                                                    | Önismereti tréning, társas<br>kapcsolatok fejlesztése<br>bla / ?                                  | Mentális állapotfejlesztés                                                                   | A mobilitási mentor által<br>biztosított szolgáltatással             | 1                                                                                                    | Képzés alatt                               | 14                                                              |                                   |

### 2. ábra

|     | А              | В                                                                                                    | C                                                                                                    | D                                                                                            | E                                                                                | F                                                                                                    | G                                          | Н                                                               | I                                 |  |  |  |
|-----|----------------|----------------------------------------------------------------------------------------------------|----------------------------------------------------------------------------------------------------|----------------------------------------------------------------------------------------------|----------------------------------------------------------------------------------|----------------------------------------------------------------------------------------------------|--------------------------------------------|-----------------------------------------------------------------|-----------------------------------|--|--|--|
| 1   |                |                                                                                                    |                                                                                                    |                                                                                              |                                                                                  | Egyéni fejlesztési terv - szolgá                                                                             | lgáltatási információk                     |                                                                 |                                   |  |  |  |
| 2   |                |                                                                                                    |                                                                                                    |                                                                                              |                                                                                  | Szolgáltatások üte                                                                                           | mezése                                     |                                                                 |                                   |  |  |  |
| 3   | N <sup>0</sup> | Probléma megnevezése<br>minden azonotótva nokczsóg, ami a<br>köpzéhez, komplex szolgóltatá ához<br>kapzolokó fylesztészel onyhátott,<br>keszelhető vagy megszűntéhető<br>(azonos az EFT-Problémazzonotitás<br>mundkalapjának C oszlopával) | Problémakeselés eszköze<br>(azonos az EFT-Problémaazonositás<br>maokalapjának E oszlopával)                        | Komplex fejlesztés szolgáltatásai<br>Felvőttképzési tevekenységet<br>kiegészítő szolgáltatás | Szolgáltatást biztosító                                                          | Szolgáltató/bevonilató<br>szolgáltató(k) megnevezése<br>(amennyiben az előző oszlop<br>kiegészítést igényel) | Szolgáltatás<br>biztosításának<br>időszaka | Alkalmak<br>száma összesen                                      | Szolgáltatás<br>formája<br>(E/CS) |  |  |  |
| 35  | 6              | Ügyintézésben való járatlanság,<br>tapasztalat hiánya                                                                                                    | Ügyintézési folyamatokban<br>történő segítségnyújtás, önálló<br>ügyintézéshez szükséges<br>készségek kialakítása   | Egyéb szolgáltatás: ügyintézés,<br>tanácsadás                                                | A mobilitási mentor által<br>biztosított szolgáltatással                         |                                                                                                    | Képzés alatt                               | 2                                                               |                                   |  |  |  |
| 36  | 7              | A családi ház kívül-belül<br>felújításra szorul                                                                                                    | Ház felújításával kapcsolatos<br>előkészítő és kivitelező<br>munkálatokhoz segítségnyújtás                         |                                                                                              | Nincs elérhető szolgáltatás,<br>és a mobilitási mentor által<br>sem biztosítható |                                                                                                    |                                            |                                                                 |                                   |  |  |  |
| 37  | 7              | A kisebbik gyermeke tanulási<br>nehézségekkel küzd                                                                                                    | Tanoda programba való<br>irányítás, kísérés, javaslat<br>iskolapszichológus<br>igénybevételére                     | Egyéb szolgáltatás: ügyintézés,<br>tanácsadás                                                | A mobilitási mentor által<br>biztosított szolgáltatással                         |                                                                                                    | Képzés alatt                               | 1                                                               |                                   |  |  |  |
| 38  | 7              | Alacsony iskolai végzettség<br>(6.osztály), a felnőttkori<br>tanuláshoz szükséges alapvető<br>készségek és képességek<br>hiányoznak                                                                                                    | A 8. általános iskolai végzettség<br>megszerzése érdekében az<br>alapkompetencia fejlesztés<br>képzésben részvétel |                                                                                              | A képzésszervező által<br>biztosított szolgáltatással<br>(képzéssel)             |                                                                                                    |                                            |                                                                 |                                   |  |  |  |
| 39  | 7              | Nem tudja, hogy milyen munkát<br>végezne szívesen, milyen<br>munkalehetőségek vannak a<br>kömyezetében                                                                                                    | Helyi munkaerőpiac<br>feltérképezése, ennek<br>megfelelően pályaorientációs<br>tanácsadás                          |                                                                                              | A mobilitási mentor által<br>biztosított szolgáltatással                         |                                                                                                    | Képzés alatt                               | Kötelező<br>szolgáltatás,<br>jogszabály<br>szerinti<br>ütemezés |                                   |  |  |  |
| 40  | 7              | Alacsony jövedelem, melyet<br>nem megfelelően kezel                                                                                                    | Tudatos pénzügykezelési<br>tanácsadás                                                                              | Tudatos pénzügykezelés<br>fejlesztése                                                        | Elérhető szolgáltatás, a<br>szolgáltató neve:                                    | Bihar Közösségeiért<br>Alapítvány                                                                            | Képzés alatt                               | 7                                                               |                                   |  |  |  |
| 41  | 7              | Viselkedési problémák,<br>elhanyagolt külső                                                                                                    | Mentálhigiénés tanácsadás,<br>önismereti tréning, szociális és<br>társas kapcsolatok fejlesztése                   | Mentális állapotfejlesztés                                                                   | A mobilitási mentor által<br>biztosított szolgáltatással                         |                                                                                                    | Képzés alatt                               | 14                                                              |                                   |  |  |  |
| H - | 4 F FI         | Csoport összesítő / Segédtál                                                                                                    | bla / 😓 /                                                                                                    |                                                                                              |                                                                                  |                                                                                                    |                                            |                                                                 |                                   |  |  |  |

#### 3. ábra

- 6. Nyissa meg a következő képzésben résztvevő egyéni fejlesztési tervét, majd ismételje meg a 4-5. pontban leírtakat valamennyi résztvevő esetében annak érdekében, hogy az egyéni fejlesztési igényeket azonosítható módon egy táblázat tartalmazza!
- 7. Jelölje ki a segédtábla valamennyi képzésben résztvevőhöz tartozó adatsorát az "A-H" oszlopig!
- 8. Rendezze sorba a kijelölt állomány adatait az alábbi módon:
  *Adatok/Rendezés* menüpontban "Újabb szint" hozzáadásával háromszintű rendezést állítunk be:

- 4. szint: "G"- "Szolgáltatás biztosításának időszaka"
- 5. szint: "D" "*Komplex fejlesztés szolgáltatásai"*, majd
- 6. szint: "E" "Szolgáltatás formája" oszlop szerint.

A honlapon közzétett "Összesítő segédtábla SZPhez.xlsx" sablon a fenti rendezési szempontokat már tartalmazza, így e verzió alkalmazása esetén elegendő az Adatok/Rendezés menüpontban az előre beállított rendezési szempontokat az OK gombbal jóváhagyni.

9. Miután a "*G-D-E*" oszlopok szerint sorba rendezte az adatokat, töltse ki az "*I*" - "*Szolgáltatás formája*" elnevezésű oszlopot annak megfelelően, hogy a mobilitási mentor az egyéni igényeket ismerve, egyéni vagy csoportos formát javasol a szolgáltatás nyújtásához.

Ezzel elkészült az az adatbázis, melynek használatával már könnyen kitölthető a szolgáltatási program. A táblázat a szolgáltatások biztosításának időszakaira bontva, sorba rendezve tartalmazza a tervezett komplex fejlesztés szolgáltatásait.

A felnőttképző számára ezáltal körvonalazódik, hogy a feltárt és kezelhető problémák milyen ütemezésben, azaz mikor (képzéskezdést megelőzően, képzés alatt vagy a képzés zárását követően) és hány alkalommal (alkalmak száma összesen), hogyan (egyéni vagy csoportos formában), kinek a közreműködésével (képző vagy külső partnerszervezet által) kerülhetnek megoldásra annak érdekében, hogy a társadalmi felzárkózás, a hátrányok enyhítése megvalósulhasson a fejlesztési időszakban.

## 3. A szolgáltatások összesítése a szolgáltatási program kitöltéséhez

A felnőttképző a rendelkezésére álló személyi és tárgyi feltételek, valamint szakmai szempontok alapján határozza meg, hogy az EFT-kben hátránykompenzációs szolgáltatásokként azonosított, egyéni és csoportszinten rendezett, összesített tevékenységek közül melyek megvalósítását vállalja és rögzíti az SZP-ben.

A szolgáltatási program kitöltéséhez első lépésként válassza ki a táblázatból a képzéskezdést megelőző időszakot, azon belül egy tetszőlegeset a biztosítandó szolgáltatások közül (például a Lakhatási helyzetkezelést).

A példaként választott szolgáltatás összesítésének lépései:

1. Végezzünk szűrést a Szolgáltatás biztosításának időszakán belül a "*Képzést kezdést megelőzőn időszak*"-ra ("*G*" oszlop), valamint a "*Komplex fejlesztés szolgáltatásai*" közül a "*Lakhatási helyzetkezelés*"-re ("*D*" oszlop)! (4. ábra)

| А              | D                                                                                                    | L L                                                                                               | U                                                                                            | C                                                        | F                                                                                                    | G                                          |                            | 1                                 |  |  |  |  |
|----------------|----------------------------------------------------------------------------------------------------|---------------------------------------------------------------------------------------------------|----------------------------------------------------------------------------------------------|----------------------------------------------------------|----------------------------------------------------------------------------------------------------|--------------------------------------------|----------------------------|-----------------------------------|--|--|--|--|
|                |                                                                                                    |                                                                                                   |                                                                                              |                                                          | Egyéni fejlesztési terv - szolgá                                                                             | ltatási információk                        |                            |                                   |  |  |  |  |
|                |                                                                                                    |                                                                                                   |                                                                                              | Szolgáltatások ütemezése                                 |                                                                                                    |                                            |                            |                                   |  |  |  |  |
| N <sup>0</sup> | Probléma megnevezése<br>minden azonosított nielezsőg ami a<br>köpzétkez, komplex zalogdajúttáihoz<br>kapcsolódó fejlesztésel enyhtíhető, kazelhető<br>vagy megszintethető<br>(azonos az EFT-Probléma azonosítás<br>mundea lapjának C oszlopával) | Problémakeselés eszköze<br>(azonos az EFL-Problémaazonosit ás<br>maakalapjának E oszlopával)      | Komplex fejlesztés szolgáltatásai<br>Felvőttképzési tevékenységet<br>kiegészítő szolgáltatás | Szolgáltatást biztosító                                  | Szolgáltató/bevoniható<br>szolgáltató(k) megnevezése<br>(amenyyiben az előző oszlop<br>kiegészítést igényel) | Szolgáltatás<br>biztosításának<br>időszaka | Alkalmak száma<br>összesen | Szolgáltatás<br>formája<br>(E/CS) |  |  |  |  |
| ~              | · ·                                                                                                    | ·                                                                                                 | <b>, 7</b>                                                                                   | <b>*</b>                                                 | *                                                                                                    | Τ.                                         | *                          | *                                 |  |  |  |  |
| 1              | Túlzsúfolt, komfort nélküli ház, 6<br>személy lakik egy szobában, kevés<br>az egy főre jutó lakóterület                                                                                                    | Szociális bérlakás, szükséglakás<br>igénylése, a kérelem megírásában<br>segítségnyújtás           | Lakhatási helyzetkezelés                                                                     | A mobilitási mentor által<br>biztosított szolgáltatással |                                                                                                    | Képzéskezdést<br>megelőzően                | 2                          | CS                                |  |  |  |  |
| 9              | Szívességi lakáshasználóként él a<br>lakásban, amit el kell hagynia                                                                                                    | Helyi önkormányzat, Családsegítő<br>Szolgálat megkeresése szociális<br>bérlakás igénylése ügyében | Lakhatási helyzetkezelés                                                                     | A mobilitási mentor által<br>biztosított szolgáltatással |                                                                                                    | Képzéskezdést<br>megelőzően                | 2                          | CS                                |  |  |  |  |
| 10             | Betörés következtében sérült<br>bejárati ajtó javításra szorul,<br>emiatt a mentorált fél a lakásában<br>tartózkodni                                                                                                    | Szakember keresése, aki<br>szívességi alapon segít a<br>javításban                                | Lakhatási helyzetkezelés                                                                     | A mobilitási mentor által<br>biztosított szolgáltatással |                                                                                                    | Képzéskezdést<br>megelőzően                | 1                          | E                                 |  |  |  |  |
| 10             | Az ingatlan rendezetlen<br>tulajdonviszonya                                                                                                    | Jogi segítségnyújtás<br>lehetőségének felkutatása                                                 | Lakhatási helyzetkezelés                                                                     | A mobilitási mentor által<br>biztosított szolgáltatással |                                                                                                    | Képzéskezdést<br>megelőzően                | 2                          | E                                 |  |  |  |  |
|                |                                                                                                    |                                                                                                   |                                                                                              |                                                          |                                                                                                    |                                            |                            |                                   |  |  |  |  |

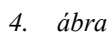

2. Az "A" oszlop alapján megállapítható, hogy hány képzésben résztvevőt érint ez a szolgáltatás. A példánk esetében 3 személy (1., 9. és 10.) érintett a képzés megkezdése előtt biztosítandó Lakhatási helyzetkezelés szolgáltatással.

A "10." személy két különböző, egyéni formában nyújtandó, a mobilitási mentor által kezelendő problémával érintett. Az alkalomszámok összegzése után (1 és 2 alkalom) az SZP-ben egy sorban, összesen 3 alkalom (SZP sablon "D" oszlop) rögzítendő.

Az "1." és a "9." személy is érintett csoportos formában 2-2 alkalomszámmal, de csoportszinten az SZP-be 2 alkalom rögzítendő.

 Az azonos időszakban, azonos szolgáltató által, egyéni és csoportos formában meghatározott (3 egyéni, illetve a 2 csoportos alkalom) szolgáltatások összesített alkalomszámát egy sorban az SZP "L" oszlopában rögzítjük (összesen 5 alkalom). (5. ábra)

|                  | L4 👻 🦱 🎜 Alkalmak száma ös                                                    | szesen                                                      |                   |                      |                   |                      |                                |              |                           |         |                               |                                     |               |              |              |  |
|------------------|-------------------------------------------------------------------------------|-------------------------------------------------------------|-------------------|----------------------|-------------------|----------------------|--------------------------------|--------------|---------------------------|---------|-------------------------------|-------------------------------------|---------------|--------------|--------------|--|
|                  | В                                                                             | С                                                           | D                 | E                    | F                 | G                    | Н                              | 1            | J                         | К       | L                             | м                                   | N             | 0            | ·            |  |
| 1                |                                                                               |                                                             |                   |                      |                   |                      | Képzéshez                      | kapcsolódó s | olgáltatás                | ok      |                               |                                     |               |              |              |  |
| 2                |                                                                               |                                                             |                   | For                  | nája              |                      |                                |              |                           |         |                               | Igazoló dokumentumok                |               |              |              |  |
| 3 N              | Komplex fejlesztés szolgáltatásai<br>(Felnőttképzési tevékenységet kiegészítő | A szolgáltatást nyújtó<br>szervezet                         | Jelenléti         |                      | Online            |                      | Megvalósítás időszaka és üteme |              |                           | emezése |                               | Dátummal és<br>a láírással ellátott | Szolgáltatási | Ielenléti ín | Dátumm       |  |
| 4                | szo(gáltatások)                                                               |                                                             | Egyéni<br>létszám | Csoportos<br>létszám | Egyéni<br>létszám | Csoportos<br>létszám | Kezdés                         | Befejezés    | Heti<br>alkalmak<br>száma | Perc    | Alkalmak<br>száma<br>összesen | felmérőlap                          | napló         |              | képerny<br>: |  |
| <sub>11</sub> 6. | Tudatos pénzügykezelés felmérés                                               |                                                             |                   |                      |                   |                      | éééé.hh.nn.                    | éééé.hh.nn.  |                           |         |                               |                                     |               |              |              |  |
| 12 7.            | Lakhatási helyzetkezelés                                                      | A felnöttképző saját maga<br>által biztosított szolgáltatás | 1 fõ              | 2 fö                 |                   |                      |                                |              |                           |         | 5                             |                                     |               |              |              |  |
| 13 <b>S</b> .    |                                                                               |                                                             |                   |                      |                   |                      |                                |              |                           |         |                               |                                     |               |              |              |  |
| <sub>14</sub> 9. |                                                                               |                                                             |                   |                      |                   |                      |                                |              |                           |         |                               |                                     |               |              |              |  |
| 15 <b>10</b>     |                                                                               |                                                             |                   |                      |                   |                      |                                |              |                           |         |                               |                                     |               |              |              |  |
| 16 <b>11</b>     |                                                                               |                                                             |                   |                      |                   |                      |                                |              |                           |         |                               |                                     |               |              |              |  |
| 17 12            |                                                                               |                                                             |                   |                      |                   |                      |                                |              |                           |         |                               |                                     |               |              |              |  |
| 18               | KÉPZÉS ALATT                                                                  |                                                             |                   |                      |                   |                      |                                |              |                           |         |                               |                                     |               |              |              |  |
| 19 <b>1</b> 3    | Képzés hatékonyságának növelése (csoportos)                                   |                                                             |                   |                      |                   |                      |                                |              |                           |         |                               |                                     |               |              |              |  |
| 20 14            | Képzés hatékonyságának növelése (egyéni)                                      |                                                             |                   |                      |                   |                      |                                |              |                           |         |                               |                                     |               |              |              |  |
| H 4 F            | 🖻 Általános adatok 🕺 Szolgáltatási program 🦯 💱 🦯                              |                                                             |                   |                      |                   | •                    |                                | 14           |                           |         |                               |                                     |               |              | •            |  |
|                  |                                                                               |                                                             |                   |                      |                   |                      |                                |              |                           |         |                               |                                     |               |              |              |  |

5. ábra

4. Végezze el mindhárom megvalósítási időszakra vonatkozóan valamennyi, a képző által biztosítandó komplex fejlesztési szolgáltatás adatösszesítését a táblázat szűrései alapján.

Az összesítés során előforduló lehetőségek:

1. A *csoportos formában* tervezett, *eltérő alkalomszámú* szolgáltatások esetén az egyéni fejlesztési igényeket figyelembe véve, a csoportra irányadó, azzal összhangban lévő alkalomszámot javasoljuk az SZP-ben megadni (2 vagy 3 alkalom). (6. ábra)

|    |         | -                                                                                                    | -                                                                                                    | -                                                                                            | -                                                        |   | -                                                                                                    | -                                          |                            |                                   |  |  |  |  |
|----|---------|----------------------------------------------------------------------------------------------------|----------------------------------------------------------------------------------------------------|----------------------------------------------------------------------------------------------|----------------------------------------------------------|---|----------------------------------------------------------------------------------------------------|--------------------------------------------|----------------------------|-----------------------------------|--|--|--|--|
|    | A       | В                                                                                                    | С                                                                                                    | D                                                                                            | E                                                        |   | F                                                                                                    | G                                          | н                          |                                   |  |  |  |  |
| 1  |         |                                                                                                    |                                                                                                    |                                                                                              |                                                          |   | Egyéni fejlesztési terv - szolgá                                                                             | ltatási információk                        |                            |                                   |  |  |  |  |
| 2  |         |                                                                                                    |                                                                                                    |                                                                                              | Szolgáltatások ütemezése                                 |   |                                                                                                    |                                            |                            |                                   |  |  |  |  |
|    | $N^{0}$ | Probléma megnevezése<br>minden azonositett nielezség, ami a<br>köpzéskez, kompier zaolgáltatá soz<br>kapcsolódó fejlezztészel enyhithető, kezelhető<br>vagy megszinitethető<br>(azonos az EFT-Problémaazonositás<br>musika lapjának C oszlopá val) | Problémakezelés eszköze<br>(azonos az EFI-Problémaazonosítás<br>maaikalapjának E oszlopával)                     | Komplex fejlesztés szolgáltatásai<br>Felnőttképzési tevékenységet<br>kzegészítő szolgáltatás | Szolgáltatást biztosító                                  |   | Szolgáltató/bevonilató<br>szolgáltató(k) megnevezése<br>(amennyiben az előző oszlop<br>kiegészítést igényel) | Szolgáltatás<br>biztosításának<br>időszaka | Alkalmak száma<br>összesen | Szolgáltatás<br>formája<br>(E/CS) |  |  |  |  |
| 3  | -       | <b>•</b>                                                                                                    | <b>v</b>                                                                                                    | τ,                                                                                           |                                                          | - | <b>v</b>                                                                                                    | Τ.                                         | *                          | *                                 |  |  |  |  |
| 18 | 6       | Ügyintézésben való járatlanság,<br>tapasztalat hiánya                                                                                                    | Ügyintézési folyamatokban<br>történő segítségnyújtás, önálló<br>ügyintézéshez szükséges<br>készségek kialakítása | Egyéb szolgáltatás: ügyintézés,<br>tanácsadás                                                | A mobilitási mentor által<br>biztosított szolgáltatással |   |                                                                                                    | Képzés alatt                               | 2                          | CS                                |  |  |  |  |
| 19 | 7       | A kisebbik gyermeke tanulási<br>nehézségekkel küzd                                                                                                    | Tanoda programba való irányitás,<br>kísérés, javaslat<br>iskolapszichológus<br>igénybevételére                   | Egyéb szolgáltatás: ügyintézés,<br>tanácsadás                                                | A mobilitási mentor által<br>biztosított szolgáltatással |   |                                                                                                    | Képzés alatt                               | 1                          | E                                 |  |  |  |  |
| 20 | 7       | Egyéb ellátások terén<br>információhiány                                                                                                    | Tájékoztatás szociális<br>szolgáltatások, lakástámogatások<br>igénybevételének lehetőségéről                     | Egyéb szolgáltatás: ügyintézés,<br>tanácsadás                                                | A mobilitási mentor által<br>biztosított szolgáltatással |   |                                                                                                    | Képzés alatt                               | 3                          | CS                                |  |  |  |  |
| 21 | 8       | Elektronikus és személyes<br>ügyintézésben való járatlanság, az<br>igényelhető szociállis juttatásokat<br>nem ismeri                                                                                                    | Ügyintézésekben segítés,<br>tájékoztatás                                                                         | Egyéb szolgáltatás: ügyintézés,<br>tanácsadás                                                | A mobilitási mentor által<br>biztosított szolgáltatással |   |                                                                                                    | Képzés alatt                               | 2                          | CS                                |  |  |  |  |
| 43 |         |                                                                                                    |                                                                                                    |                                                                                              |                                                          |   |                                                                                                    |                                            |                            |                                   |  |  |  |  |

6. ábra

2. Amennyiben a szolgáltatás biztosítója nemcsak a mobilitási mentor, hanem partnerszolgáltató is, akkor a szolgáltatást két külön sorban szükséges megjeleníteni! (7-8. ábra)

| A              | В                                                                                                    | С                                                                                                | D                                                                                              | E                                                        | F                                                                                                    | G                                          | н                          | l.                                |  |  |  |  |  |
|----------------|----------------------------------------------------------------------------------------------------|--------------------------------------------------------------------------------------------------|------------------------------------------------------------------------------------------------|----------------------------------------------------------|----------------------------------------------------------------------------------------------------|--------------------------------------------|----------------------------|-----------------------------------|--|--|--|--|--|
|                |                                                                                                    |                                                                                                  |                                                                                                |                                                          | Egyéni fejlesztési terv - szolgá                                                                             | iltatási információ                        | ik                         |                                   |  |  |  |  |  |
|                |                                                                                                    |                                                                                                  |                                                                                                | Szolgáltatások ütemezése                                 |                                                                                                    |                                            |                            |                                   |  |  |  |  |  |
| N <sup>0</sup> | Probléma megnevezése<br>minden azonositott nehézség, ami a<br>köpzéhez. kompiex szodgiltatáihoz<br>kazehedő negy megszitutentető<br>(azonos az EFT-Problém aazonositás<br>munkalapjának C oszlopával) | Problémake selés eszköre<br>(azonos az EFT-Probléma azonositás<br>munkalapjának E oszlopával)    | Komplex fejlesztés<br>szolgáltatásai<br>Felvőtképzési tevőkonységet kiegészítő<br>szolgáltatás | Svolgáltatást bivtosító                                  | Szolgáltató/bevonikató<br>szolgáltató/k) megnevezése<br>(amennyiben az előző oszlop<br>kaegészítést igényel) | Szolgáltatás<br>biztosításának<br>időszaka | Alkalmak<br>száma összesen | Szolgáltatás<br>formája<br>(E/CS) |  |  |  |  |  |
| 2              | Beszűkült kapcsolati háló,<br>egyedül érzi magát                                                                                                    | Önismereti tréning, társas<br>kapcsolatok fejlesztése                                            | Mentális állapotfejlesztés                                                                     | A mobilitási mentor által<br>biztosított szolgáltatással |                                                                                                    | Képzés alatt                               | 14                         | cs                                |  |  |  |  |  |
| 3              | Kömyezetében nincs jelen a<br>támogató közeg, barátok hiánya                                                                                                    | Önismereti, mentálhigiénés<br>tréning, társas kapcsolatok<br>fejesztése                          | Mentális állapotfejlesztés                                                                     | A mobilitási mentor által<br>biztosított szolgáltatással |                                                                                                    | Képzés alatt                               | 14                         | cs                                |  |  |  |  |  |
| 4              | Befelé forduló, nehezen teremt<br>kapcsolatot                                                                                                    | Önismereti tréning, társas<br>kapcsolatok fejlesztése                                            | Mentális állapotfejlesztés                                                                     | A mobilitási mentor által<br>biztosított szolgáltatással |                                                                                                    | Képzés alatt                               | 14                         | CS                                |  |  |  |  |  |
| 5              | Lelki nehézségek, az emberi<br>kapcsolatokkal szemben<br>fenntartásai vannak, nehezen<br>ismerkedik                                                                                                   | Önismereti tréning, társas<br>kapcsolatok fejlesztése                                            | Mentális állapotfejlesztés                                                                     | A mobilitási mentor által<br>biztosított szolgáltatással |                                                                                                    | Képzés alatt                               | 14                         | cs                                |  |  |  |  |  |
| 6              | Rossz mentális állapot,<br>önbizalomvesztés, értéktelenség<br>érzése, lehangoltság                                                                                                    | Önismereti tréning                                                                               | Mentális állapotfejlesztés                                                                     | A mobilitási mentor által<br>biztosított szolgáltatással |                                                                                                    | Képzés alatt                               | 14                         | CS                                |  |  |  |  |  |
| 7              | Viselkedési problémák,<br>elhanyagolt külső                                                                                                    | Mentálhigiénés tanácsadás,<br>önismereti tréning, szociális és<br>társas kapcsolatok fejlesztése | Mentális állapotfejlesztés                                                                     | A mobilitási mentor által<br>biztosított szolgáltatással |                                                                                                    | Képzés alatt                               | 14                         | CS                                |  |  |  |  |  |
| 8              | Magába zárkózás, társas<br>kapcsolatok hiánya                                                                                                    | Önismereti tréning, társas<br>kapcsolatok fejlesztése                                            | Mentális állapotfejlesztés                                                                     | A mobilitási mentor által<br>biztosított szolgáltatással |                                                                                                    | Képzés alatt                               | 14                         | CS                                |  |  |  |  |  |
| 9              | Beszűkült kapcsolati rendszerrel<br>rendelkezik                                                                                                    | Önismereti tréning, társas<br>kapcsolatok fejlesztése                                            | Mentális állapotfejlesztés                                                                     | A mobilitási mentor által<br>biztosított szolgáltatással |                                                                                                    | Képzés alatt                               | 14                         | CS                                |  |  |  |  |  |
| 2              | Az édesapja halála óta mentális<br>leépülés                                                                                                    | Családsegítő Szolgálat<br>segítségével pszichológiai<br>tanácsadás                               | Mentális állapotfejlesztés                                                                     | Elérhető szolgáltatás, a<br>szolgáltató neve:            | Család- és Gyermekjóléti<br>Szolgálat pszichológusa                                                          | Képzés alatt                               | 7                          | E                                 |  |  |  |  |  |
| 3              | Rossz lelki állapotban van                                                                                                    | Családsegítő Szolgálat<br>segítségével pszichológiai<br>tanácsadás                               | Mentális állapotfejlesztés                                                                     | Elérhető szolgáltatás, a<br>szolgáltató neve:            | Család és Gyermekjóléti<br>Központ, téritésmentesen<br>igénybe vehető pszichológus                           | Képzés alatt                               | 7                          | Е                                 |  |  |  |  |  |
| 4 1 1          | Csoport összesítő 😤                                                                                                    |                                                                                                  |                                                                                                |                                                          |                                                                                                    |                                            |                            |                                   |  |  |  |  |  |

7. ábra

| Α           | В                                                                             | С                                                           | D                 | E                    | F                 | G                    | н                                   | 1            | J                         | К    | L                             | м                    | N             | 0            |   |
|-------------|-------------------------------------------------------------------------------|-------------------------------------------------------------|-------------------|----------------------|-------------------|----------------------|-------------------------------------|--------------|---------------------------|------|-------------------------------|----------------------|---------------|--------------|---|
|             |                                                                               |                                                             |                   |                      |                   |                      | Képzéshez                           | kapcsolódó s | zolgáltatás               | ok   |                               |                      |               |              |   |
|             |                                                                               |                                                             |                   | For                  | nája              |                      |                                     |              |                           |      |                               | Igazoló dokumentumok |               |              |   |
| Nº          | Komplex fejlesztés szolgáltatásai<br>(Felnőttképzési tevékenységet kiegészítő | A szolgáltatást nyújtó<br>szervezet                         | Jelenléti         |                      | Online            |                      | Megvalósítás időszaka és iltemezése |              |                           |      |                               | Dátummal és          | Szolgáltatási | Ielenléti ín | D |
|             |                                                                               |                                                             | Egyéni<br>létszám | Csoportos<br>létszám | Egyéni<br>létszám | Csoportos<br>létszám | Kezdés                              | Befejezés    | Heti<br>alkalmak<br>száma | Perc | Alkalmak<br>száma<br>összesen | felmérőlap           | napló         | ,            | Å |
|             | KÉPZÉS ALATT                                                                  |                                                             |                   |                      |                   |                      |                                     |              |                           |      |                               |                      |               |              |   |
| 13.         | Képzés hatékonyságának növelése (csoportos)                                   |                                                             |                   |                      |                   |                      |                                     |              |                           |      |                               |                      |               |              |   |
| 14.         | Képzés hatékonyságának növelése (egyéni)                                      |                                                             |                   |                      |                   |                      |                                     |              |                           |      |                               |                      |               |              |   |
| 15.         |                                                                               |                                                             |                   |                      |                   |                      |                                     |              |                           |      |                               |                      |               |              |   |
| <b>16</b> . |                                                                               |                                                             |                   |                      |                   |                      |                                     |              |                           |      |                               |                      |               |              |   |
| 17.         | Mentális állapotfejlesztés                                                    | A felnőttképző saját maga<br>által biztosított szolgáltatás |                   | 8 fö                 |                   |                      |                                     |              |                           |      | 14                            |                      |               |              |   |
| 18.         | Mentális állapotfejlesztés                                                    | Partnerszervezet által<br>biztosított szolgáltatás          | 2 fõ              |                      |                   |                      |                                     |              |                           |      | 14                            |                      |               |              |   |
| 19.         |                                                                               |                                                             |                   |                      |                   |                      |                                     |              |                           |      |                               |                      |               |              |   |
| 20.         |                                                                               |                                                             |                   |                      |                   |                      |                                     |              |                           |      |                               |                      |               |              |   |
| 21.         |                                                                               |                                                             |                   |                      |                   |                      |                                     |              |                           |      |                               |                      |               |              |   |
|             | Általános adatok Szolgáltatási program 🤇 🕄                                    |                                                             |                   |                      |                   |                      |                                     |              |                           |      | ,                             |                      |               |              |   |

8. ábra

Az SZP összeállítása során a felnőttképzőnek lehetősége van arra, hogy segédtáblában a mentor által javasolt szolgáltatási formán módosítson. A csoportos formáról egyénire áttérni módszertani szempontból támogatott, hiszen az egyéni forma alkalmazása mindenképp növeli a felzárkózás hatékonyságát.